# Album za slike

# Korisnički priručnik

#### IZJAVA O USKLAĐENOSTI

Mi, NOKIA CORPORATION izjavljujemo pod isključivo vlastitom odgovornošću da je proizvod PD-1 usklađen s odredbama direktive Vijeća: 1999/5/EC. Izjavu o usklađenosti možete naći na Internetu, na adresi http://www.nokia.com/phones/declaration\_of\_conformity/.

# **C€**470

Copyright © 2004 Nokia. Sva prava pridržana.

Reproduciranje, prijenos, distribucija ili pohrana sadržaja ovog dokumenta ili nekog njegovog dijela, u bilo kojem obliku, nije dozvoljeno bez prethodnog pismenog odobrenja društva Nokia.

Nokia i Nokia Connecting People registrirani su zaštitni znaci tvrtke Nokia Corporation. Ostali nazivi proizvoda i tvrtke ovdje navedene mogu biti zaštitni znaci ili trgovački nazivi njihovih vlasnika.

Bluetooth is a registered trademark of Bluetooth SIG, Inc.

Nokia primjenjuje strategiju neprekidnog razvoja. Nokia zadržava pravo izmjene i poboljšanja bilo kojeg proizvoda opisanog u ovom dokumentu bez prethodne najave.

Nokia neće, ni pod kojim okolnostima, biti odgovorna za bilo kakav gubitak podataka ili prihoda, niti za bilo kakvu posebnu, slučajnu, posljedičnu ili neizravnu štetu, bez obzira na to kako je prouzročena.

Sadržaj ovog dokumenta daje se u stanju "kako jest". Osim u slučajevima propisanim odgovarajućim zakonom ne daju se nikakva jamstva, izričita ili podrazumijevana, uključujući, ali ne ograničavajući se na podrazumijevana jamstva u pogledu prikladnosti za prodaju i prikladnosti za određenu namjenu, a koja bi se odnosila na točnost, pouzdanost ili sadržaj ovog dokumenta. Nokia pridržava pravo izmjena ovog dokumenta ili na njegovo povlačenje u bilo koje doba, bez prethodne najave.

Dostupnost određenih proizvoda može se razlikovati od regije do regije. Molimo provjerite to kod Vama najbližeg prodavača Nokije.

2. izdanje HR 9232640

# Za vašu sigurnost

| ) | Pročitajte ove kratke upute. Njihovo kršenje može biti opasno pa čak i protuzakonito.<br>Više pojedinosti naći ćete u ovom priručniku. |
|---|----------------------------------------------------------------------------------------------------|
| ۱ | OVLAŠTENI SERVIS                                                                                                    |

Popravak opreme smije obaviti samo ovlaštena osoba.

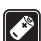

**( \* )** 

1

#### DODATNI PRIBOR I BATERIJE

Koristite samo odobreni pribor. Ne povezujte međusobno nekompatibilne proizvode.

#### POVEZIVANJE S DRUGIM UREĐAJIMA

Pri povezivanju s bilo kojim drugim uređajem, u priručniku dotičnog proizvoda proučite sve važne upute. Ne povezujte međusobno nekompatibilne proizvode.

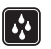

#### VODOOTPORNOST

Vaš uređaj nije vodootporan. Držite ga na suhom.

| ~  | _         |
|----|-----------|
| ſ  |           |
|    | <u> </u>  |
|    |           |
| ¢. | · · · · · |

#### PRIČUVNE KOPIJE

Ne zaboravite napraviti pričuvne kopije svih važnih podataka.

| - |    |
|---|----|
| ( | -  |
|   |    |
|   | н. |
|   |    |

#### VENTILACIJA

Provjerite ima li Album za slike dovoljnu ventilaciju. Ne prekrivajte ga.

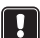

Ne stavljajte Album za slike na uređaj koji zrači toplinu. Na Album za slike ne stavljajte izvore otvorenog plamena, kao što su upaljene svijeće.

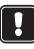

#### ISKLJUČIVANJE NAPAJANJA

Napajanje iskopčajte samo ako je Album za slike isključen a svjetlo stanja čekanja crveno.

# Sadržaj

| Uvod                                                  | 6                                                                                                    |
|-------------------------------------------------------|----------------------------------------------------------------------------------------------------|
| Album za slike                                        | 6                                                                                                    |
| Dalijnski upravljač                                   | 8                                                                                                    |
| Unos teksta pomoću daljinskog upravljača              | 9                                                                                                    |
|                                                       |                                                                                                    |
| Uvod                                                  | 9                                                                                                    |
| Spajanje Albuma za slike na TV                        | 9                                                                                                    |
| Uključivanje Albuma za slike                          | 10                                                                                                    |
| Uporaba Albuma za slike                               | 11                                                                                                    |
| Spremanje datoteka s mobilnog telefona                |                                                                                                    |
| Spremanje datoteka s digitalnog fotoaparata           |                                                                                                    |
| Spremanje datoteka s memorijske kartice               |                                                                                                    |
| Prikazivanje datoteka                                 |                                                                                                    |
| Uređivanie slika                                      |                                                                                                    |
| Organiziranje Albuma za slike                         |                                                                                                    |
| Stvaranje nove mape                                   |                                                                                                    |
| Premještanje i kopiranje datoteka u novu mapu         |                                                                                                    |
| Razvrstavanje datoteka i mapa                         |                                                                                                    |
| Preimenovanje datoteka i mapa                         |                                                                                                    |
| Traženie datoteka i mapa                              |                                                                                                    |
| Provjeravanje pojedinosti datoteke ili mape           |                                                                                                    |
| Dodavanje komentara slikama                           |                                                                                                    |
| Postavljanje slide showa                              | 18                                                                                                    |
| Pričuvno kopiranje datoteka na CD                     |                                                                                                    |
| Slanje datoteka iz Albuma za slike na mobilni telefon | 19                                                                                                    |
| O Bluetooth vezama                                    |                                                                                                    |
| Ispis slika                                           | 21                                                                                                    |
| Spajanje na PC                                        | 22                                                                                                    |
| Podešavanje postavki                                  |                                                                                                    |
| Telefonski programi                                   | 23                                                                                                    |
| Instaliranie telefonskog programa                     |                                                                                                    |
| Uporaba telefona kao daliinskog upravliača            |                                                                                                    |
| Uporaba programa Message storage                      |                                                                                                    |
| Uklanianie telefonskih programa                       |                                                                                                    |
|                                                       | Uvod       Album za slike         Daljinski upravljač       Unos teksta pomoću daljinskog upravljača         Uvod       Spajanje Albuma za slike na TV.         Uključivanje Albuma za slike na TV.       Uključivanje Albuma za slike         Spremanje datoteka s mobilnog telefona       Spremanje datoteka s digitalnog fotoaparata         Spremanje datoteka s meorijske kartice       Prikazivanje datoteka         Uređivanje Slika       Organiziranje Albuma za slike         Stvaranje nove mape       Premještanje i kopiranje datoteka u novu mapu         Razvstavanje datoteka i mapa       Traženje datoteka i mapa         Preimenovanje datoteka i mapa       Traženje datoteka i mapa         Provjeravanje pojedinosti datoteke ili mape       Dodavanje komentara slikama         Postavljanje slide showa       Pričuvno kopiranje datoteka na CD         Slanje datoteka i Z Albuma za slike na mobilni telefon       O Bluetooth vezama         Ispis slika       Spajanje na PC         Podešavanje postavki       Spajanje na PC         Instaliranje telefonskog programa       Uporaba telefona kao daljinskog upravljača         Uporaba regrama Message storage       Uklanjanje telefonskih programa |

| 6. Otklanjanje poteškoća  |  |
|---------------------------|--|
| 7. Čuvanje i održavanje   |  |
| 8. Tehničke specifikacije |  |

# 1. Uvod

S Albumom za slike možete pohraniti digitalne slike, video isječke i poruke s kompatibilnog mobilnog telefona ili digitalnog fotoaparata, uređivati ih i organizirati te ih gledati na vašem TV-u. Za podržane uređaje i formate datoteka, pogledajte "Tehničke specifikacije" na stranici 31.

Prodajni paket Albuma za slike sadrži:

- Album za slike
- daljinski upravljač
- AAA vrsta baterija za daljinsko upravljanje
- napajanje
- RCA kabel
- SCART prilagodnik
- ovaj korisnički priručnik

### Album za slike

#### Prednja strana Albuma za slike sadrži:

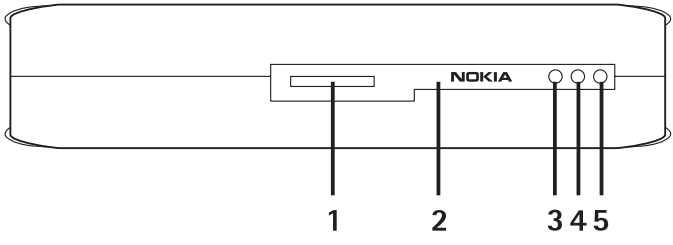

Slika 1

- Utor memorijske kartice (1)
- Infracrveni priključak za povezivanje s daljinskim upravljačem (2)
- Infracrveni priključak za povezivanje s infracrvenim telefonima (3)
- Svjetlo stanja čekanja (4)
- Tipka za uključivanje (5)

#### Stražnja strana Albuma za slike sadrži:

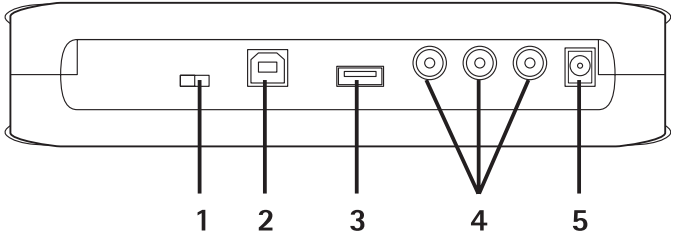

Slika 2

- NTSC/PAL prekidač za odabir TV standarda (1)
- USB priključak za spajanje na PC (2)
- USB priključak za spajanje s digitalnim fotoaparatom, CD pisačem, čitačem vanjske memorijske kartice ili drugim USB uređajem s memorijom velikog kapaciteta (3)
- RCA priključak (4)
- Priključak za napajanje (5)

#### Sa strane Album za slike sadrži:

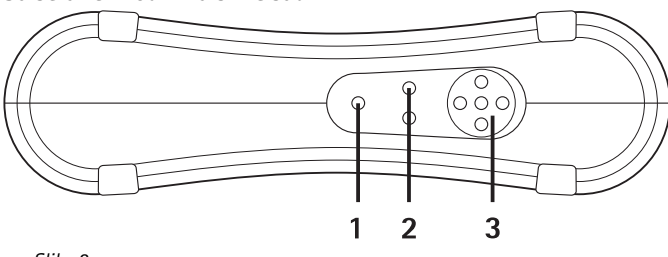

Slika 3

- Izbornička tipka (1) otvorite glavni prikaz.
- Tipke za odabir (2) odaberite naredbu prikazanu na donjoj lijevoj ili desnoj strani zaslona.
- Tipke za pretraživanje (3) pomičite se po zaslonu, otvarajte ili birajte stavke.

# 🗖 Daljinski upravljač

Koristite Album za slike s daljinskim upravljačem priloženim u prodajnom paketu.

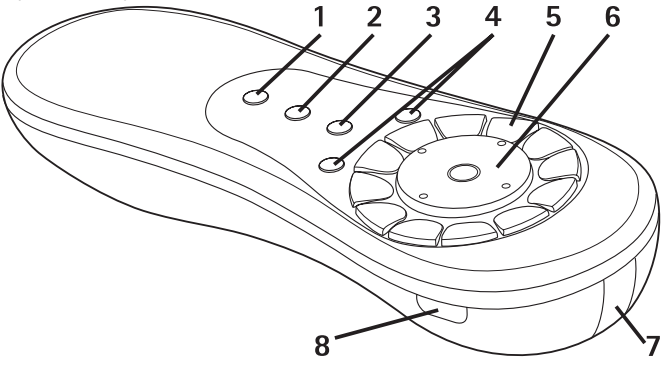

#### Slika 4

- Tipka za označavanje (1) označavanje datoteka i mapa ili otvaranje izbornika za tekstualni unos.
- Izbornička tipka (1) otvorite glavni pogled.
- Tipka za brisanje (3) uklonite datoteke, mape ili tekst.
- Tipke za odabir (2) odaberite naredbu prikazanu na donjoj lijevoj ili desnoj strani zaslona.
- Tipke za znakove (5) unesite tekst.
- Tipka za pretraživanje (6) pomičite se po zaslonu i pritisnite je da biste otvorili ili odabrali.
- Infracrveni priključak (7) okrenite prema infracrvenom priključku Albuma za slike kad koristite daljinski upravljač.
- Tipka za uključivanje (8) uključite ili isključite Album za slike.

Da biste zaključali tipke daljinskog upravljača, pritisnite lijevu tipku za odabir, a zatim i \* tipku. Da biste ih otključali, pritisnite lijevu tipku za odabir, a zatim i \* tipku.

### Unos teksta pomoću daljinskog upravljača

Pritišćite tipku sa znakovima dok se ne pojavi željeni znak. Imajte na umu da pritiskanjem tipke možete dobiti više znakova od onih otisnutih na samoj tipki.

Ako se sljedeće slovo nalazi na istoj tipki kao i trenutno, pričekajte dok se ne pojavi pokazivač, a zatim unesite slovo.

Ako pogriješite, pritisnite tipku za brisanje kako biste uklonili netočan znak.

Da biste unijeli veliko slovo, pritisnite tipku za označavanje i odaberite Upper case mode. Da biste unijeli malo slovo, pritisnite tipku za označavanje i odaberite Lower case mode. Da biste unijeli broj, pritisnite tipku za označavanje i odaberite Number mode.

Da biste umetnuli razmak, pritisnite tipku 0.

Uobičajeni znakovi interpunkcije nalaze se pod tipkom 1.

Pritiskom na tipku \* otvara se popis posebnih znakova. Dođite do željenog znaka i pritisnite **Select**.

# 2. Uvod

# 🗖 Spajanje Albuma za slike na TV

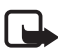

Napomena: Uvijek isključite uređaj i iskopčajte ga iz struje prije spajanja ili mijenjanja kabela.

1 Spojite RCA kabel na RCA priključak na stražnjoj strani Albuma za slike. Pogledajte "Slika 5" na stranici 10.

Spojite žuti video priključak kabla na žuti video priključak Albuma za slike, a crveni i bijeli audio priključak kabla na crveni i bijeli audio priključak Albuma za slike.

2 Spojite drugi kraj RCA kabla ili na RCA priključak televizora ili, ako je potrebno, pomoću SCART prilagodnika spojite RCA kabel na SCART priključak televizora.

10

Spojite žuti video priključak kabla na video priključak televizora, a crveni i bijeli audio priključak kabela na audio priključke televizora. Upute potražite u korisničkom priručniku televizora.

3 Spojite napajanje na priključak za napajanje Albuma za slike i uključite ga u utičnicu.

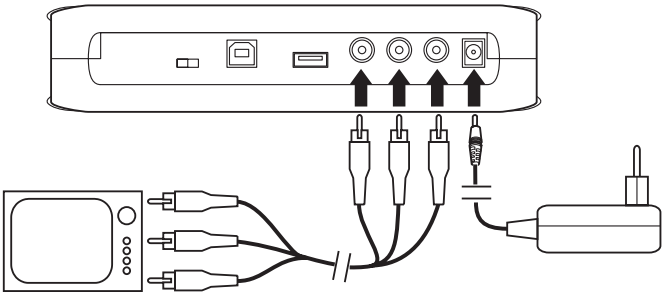

Slika 5

- 4 Svjetlo stanja čekanja treperi zeleno. Čekajte sve dok je Album za slike u stanju čekanja, a svjetlo stanja čekanja crveno.
- **5** Uključite televizor i odaberite pravilan ulazni signal. Upute potražite u korisničkom priručniku televizora.

### Uključivanje Albuma za slike

- 1 Umetnite baterije u daljinski upravljač.
- 2 Pritisnite tipku za uključivanje na daljinskom upravljaču da biste uključili Album za slike. Svjetlo stanja čekanja treperi zeleno sve dok je uključen Album za slike.
- **3** Pomoću tipke za pretraživanje odaberite vaš jezik s popisa i pritisnite **OK** s lijevom tipkom za odabir.
- 4 Pomoću tipki za znakove na daljinskom upravljaču postavite trenutni datum i pritisnite **OK**.
- 5 Pomoću tipki za znakove na daljinskom upravljaču postavite trenutno vrijeme i pritisnite **OK**.

Album za slike je sada spreman za uporabu.

Ako je kvaliteta slike na televizoru loša, provjerite odgovara li položaj NTSC/PAL prekidača na stražnjoj strani Albuma za slike standardu televizora, pogledajte "Slika 2" na stranici 7. Ako morate promijeniti položaj prekidača, nakon promjene ponovno pokrenite Album za slike.

Da biste isključili Album za slike, pritisnite tipku za uključivanje. Svjetlo stanja čekanja treperi zeleno i promijeni se u crveno da bi označilo da je Album za slike u stanju čekanja.

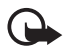

Važno: Napajanje odspojite samo kad je Album za slike isključen i svjetlo stanja čekanja crveno. Ako napajanje odspojite za vrijeme neke operacije, datoteke se mogu oštetiti, a Album za slike mora provjeriti datotečni sustav pri sljedećem uključivanju.

# 3. Uporaba Albuma za slike

# Spremanje datoteka s mobilnog telefona

Na Album za slike možete spremati slike, video i audio isječke s kompatibilnog mobilnog telefona. Možete i spremati tekstualne i multimedijske poruke s telefona kao što su Nokia 6630, Nokia 6670, Nokia 3650, Nokia 3660, Nokia 6600, Nokia 7610 i Nokia 7650 i igraća konzola Nokia N-Gage.

Zaštite autorskih prava mogu spriječiti kopiranje, prenošenje i prosljeđivanje slika i drugog sadržaja.

# Da biste prenijeli datoteke na Album za slike putem infracrvene veze:

- 1 Provjerite je li infracrveni priključak telefona okrenut prema infracrvenom priključku Albuma za slike.
- 2 Na telefonu odaberite datoteke koje želite poslati na Album za slike.
- **3** Pošaljite datoteke putem infracrvene veze. Prenesene datoteke spremaju se mapu Inbox na Albumu za slike.

Imajte na umu da ako prijenos datoteke ne uspije, prekinete infracrvenu vezu s vašeg telefona i pokušate ponovno.

#### Da biste prenijeli datoteke na Album za slike putem Bluetooth bežične tehnologije:

1 Provjerite je li u Albumu za slike uključen Bluetooth.

Ako po prvi puta koristite Bluetooth, pritisnite **Options** > **Advanced** > **Settings** i odaberite **Bluetooth**. Odaberite **Bluetooth** > **Change** i postavite Bluetooth na **On**.

Odaberite **Passcode** > **Change** i unesite četveroznamenkastu lozinku za Album za slike. Unaprijed postavljena lozinka je 1234.

- 2 Na telefonu odaberite datoteke koje želite poslati na Album za slike i pošaljite ih putem Bluetootha.
- 3 S popisa dostupnih Bluetooth uređaja, odaberite Nokia album za slike i ukoliko se to od vas zatraži, unesite lozinku za Album za slike. Prenesene datoteke spremaju se u mapu Inbox na Albumu za slike.

Imajte na umu da istovremeno ne može biti više Bluetooth veza. Bluetooth veza će se automatski prekinuti nakon što su podaci poslani ili primljeni.

# Spremanje datoteka s digitalnog fotoaparata

Na Album za slike možete spremati slike, video i audio isječke s kompatibilnog digitalnog fotoaparata ili drugog kompatibilnog USB uređaja s memorijom velikog kapaciteta.

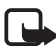

Napomena: Uvijek isključite uređaj i iskopčajte ga iz struje prije spajanja ili mijenjanja kablova.

- 1 Spojite USB prilagodnik fotoaparata na USB priključak Albuma za slike, pogledajte "Slika 2" na stranici 7.
- 2 Uključite fotoaparat. Sadržaj fotoaparata može se vidjeti u USB mapi na glavnom prikazu Albuma za slike.
- **3** Pomaknite se na USB mapu i pritisnite tipku za pretraživanje da biste je otvorili.
- 4 Odaberite datoteku koju želite spremiti na Album za slike. Ako želite spremiti nekoliko datoteka, pomaknite se na svaku datoteku i pritisnite tipku za označavanje.

- 5 Pritisnite Options > Organise > Copy to folder.
- 6 Otvorite mapu u koju želite kopirati odabrane datoteke, pomaknite se na **Copy here** i pritisnite **Copy**. Imajte na umu da vrijeme obrade ovisi o veličini datoteka.

Ako želite stvoriti novu mapu za te datoteke, odaberite **New folder**, unesite naziv mape pomoću tipki sa znakovima, pomaknite se na **Copy here** i pritisnite **OK** > **Copy**.

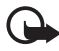

VAŽNO: Ne uklanjajte fotoaparat ili USB uređaj s memorijom velikog kapaciteta iz USB priključka dok nije gotova operacija s datotekama. Ako uklonite fotoaparat ili USB uređaj s memorijom velikog kapaciteta dok je u tijeku neka operacija, datoteke se mogu oštetiti.

U korisničkom priručniku kamere ili USB uređaja s memorijom velikog kapaciteta potražite više pojedinosti o korištenju dotičnih uređaja i njihovu spajanju s drugim uređajima.

# Spremanje datoteka s memorijske kartice

Na Album za slike možete spremati slike, video i audio isječke s kompatibilne memorijske kartice. Uporaba nekompatibilne memorijske kartice može oštetiti memorijsku karticu, kao i uređaj, a podaci spremljeni na nekompatibilnoj kartici mogu se oštetiti. Za informacije o kompatibilnim memorijskim karticama, pogledajte "Tehničke specifikacije" na stranici 31.

Album za slike može se koristiti s kompatibilnim vanjskim čitačem memorijske kartice. Spojite i koristite vanjski čitač memorijske kartice kao što je opisano u "Spremanje datoteka s digitalnog fotoaparata" na stranici 12.

1 Umetnite memorijsku karticu u utor memorijske kartice na prednjoj strani Albuma za slike. Provjerite je li iskošeni ugao memorijske kartice okrenut na desno.

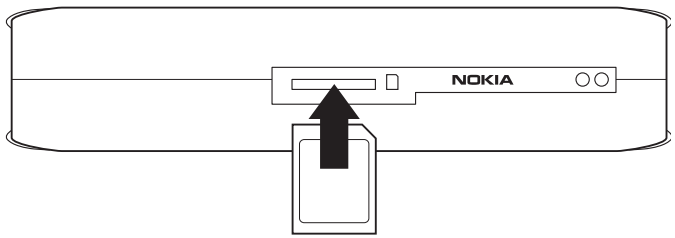

#### Slika 6

Sadržaj memorijske kartice može se vidjeti u mapi Memory Card na glavnom prikazu Albuma za slike.

- 2 Pomaknite se na mapu Memory Card i pritisnite tipku za pretraživanje da biste je otvorili.
- **3** Odaberite datoteku koju želite spremiti na Album za slike. Ako želite spremiti nekoliko datoteka, pomaknite se na svaku datoteku i pritisnite tipku za označavanje.
- 4 Pritisnite Options > Organise > Copy to folder.
- **5** Otvorite mapu u koju želite kopirati odabrane datoteke, pomaknite se na **Copy here** i pritisnite **Copy**.

Ako želite stvoriti novu mapu za te datoteke, odaberite **New folder**, unesite naziv mape pomoću tipki sa znakovima, pomaknite se na **Copy here** i pritisnite **OK** > **Copy**.

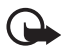

Važno: Ne uklanjajte memorijsku karticu iz Albuma za slike dok nije gotova operacija s datotekama. Ako uklonite memorijsku karticu dok je u tijeku neka operacija, datoteke se mogu oštetiti.

### Prikazivanje datoteka

- 1 Pomaknite se na mapu u kojoj se nalazi datoteka i pritisnite tipku za pretraživanje da biste je otvorili.
- 2 Odaberite datoteku i pritisnite tipku za pretraživanje da biste je otvorili. Pritiskom na tipku za pretraživanje na desnoj ili na lijevoj strani otvarate sljedeću ili prethodnu datoteku u mapi.

Kad otvorite slikovnu datoteku, Album za slike priprema sliku za pregledavanje. To može potrajati malo dulje, a događa se uvijek kada prvi puta otvorite sliku ili mapu. Multimedijske poruke mogu sadržavati nekoliko stranica. Otvorite sljedeću stranicu pritiskom na donji dio tipke za pretraživanje. Ako multimedijska poruka sadrži privitke, pritisnite **Options** > **View attachments**.

Imajte na umu da kad je datoteka otvorena na zaslonu televizora, nakon nekog vremena sa zaslona nestaju naredbe za tekst. One su vam, međutim, još uvijek dostupne, a pomoću tipki za odabir možete rukovati Albumom za slike.

Može potrajati neko vrijeme dok Album za slike ne obradi MJPEG video isječke u format za prikaz. Obradu možete privremeno zaustaviti bez gubitka već obrađenih podataka. Ikona video isječka pokazuje stanje obrade.

# Uređivanje slika

Dok je slika otvorena, pritisnite **Options** da biste pristupili popisu opcija uređivanja. Odaberite neku opciju i pritisnite tipku za pretraživanje.

Imajte na umu da je prilikom uređivanja slika njihova razlučivost niža nego kod originala. Da biste spriječili gubitak originalne visoke razlučivosti slike, spremite uređenu sliku pod novim nazivom: pritisnite **Options** > **Save as** i unesite novi naziv pomoću tipki sa znakovima na daljinskom upravljaču.

**Rotate** – zakrenite sliku nalijevo ili nadesno. Zakretati možete i pomoću tipki za znakove **0** i **#**.

Zoom – povećajte sliku. Pritisnite Options > Zoom out da biste sliku smanjili. Povećavati možete i pomoću tipki za znakove O i #. Nakon što ste povećali neku sliku, pritisnite Edit > Crop ako smanjenu sliku želite zasebno spremiti.

Edit - odaberite željenu opciju:

- Auto adjust automatski podesite sliku.
- Brightness/Contrast pomoću tipke za pretraživanje podesite osvjetljenje i kontrast i pritisnite OK.
- Sharpness pomoću tipke za pretraživanje podesite oštrinu i pritisnite OK.

- Red eye removal pomoću tipke za pretraživanje pomaknite pokazivač na crveno oko i pritisnite Select. Pomoću lijeve i desne tipke za pretraživanje zaokružite crvene oči i pritisnite Select.
- Add odaberite željenu opciju:
  - Add frame odaberite okvir za sliku i pritisnite tipku za pretraživanje.
  - Add text napišite tekst za sliku pomoću tipki sa znakovima daljinskog upravljača. Pritisnite Next i odaberite veličinu i boju teksta, a zatim pritisnite Finish.

Add comments – slikama dodajte komentare. Da biste vidjeli komentare, pritisnite Options > View comments ili pritisnite tipku 9.

### Organiziranje Albuma za slike

#### Stvaranje nove mape

- 1 Pritisnite **Options** > **New folder**.
- 2 Unesite naziv mape pomoću tipki sa znakovima na daljinskom upravljaču i pritisnite **OK**.

### Premještanje i kopiranje datoteka u novu mapu

- 1 Pomaknite se na datoteku koju želite premjestiti: Ako želite premjestiti nekoliko datoteka, pomaknite se na svaku datoteku i pritisnite tipku za označavanje.
- 2 Pritisnite **Options** > **Organise** > **Copy to folder**. Ako odabrane datoteke želite kopirati u drugu mapu, odaberite **Copy to folder**.
- **3** Otvorite mapu u koju želite kopirati odabrane datoteke, pomaknite se na **Move here/Copy here** i pritisnite **Move/Copy**.

Ako želite stvoriti novu mapu za te datoteke, odaberite New folder, unesite naziv mape pomoću tipki sa znakovima, pomaknite se na Move here/Copy here i pritisnite OK > Move/Copy.

Datoteke koje se nalaze na CD-u ili u digitalnoj kameri koja koristi protokol za prijenos fotografija, ne možete pomicati.

#### Razvrstavanje datoteka i mapa

- 1 Pritisnite **Options** > **Sort**.
- 2 Da biste razvrstali datoteke i mape odaberite:
  - by date sortirajte od najstarijih do najnovijih.
  - by name sortirajte po abecedi.
  - by type grupirajte različite vrste datoteka.
  - **manually** odaberite datoteku ili mapu, pomoću tipke za pretraživanje pomaknite pokazivač na željeno mjesto i pritisnite **OK**.

#### Preimenovanje datoteka i mapa

- 1 Odaberite datoteku ili mapu i pritisnite Options > Organise > Rename.
- 2 Unesite novi naziv pomoću tipki sa znakovima i pritisnite OK.

Datoteke koje se nalaze na CD-u ili u digitalnoj kameri koja koristi protokol za prijenos fotografija, ne možete preimenovati.

#### <u>Uklanjanje datoteka i mapa</u>

- 1 Odaberite datoteku ili mapu koju želite ukloniti. Ako želite ukloniti nekoliko datoteka odjednom, pomaknite se na svaku datoteku i pritisnite tipku za označavanje.
- 2 Pritisnite Options > Organise > Delete.
- 3 Kad se od vas zatraži potvrda, pritisnite Yes.

Datoteke koje se nalaze na CD-u ili u digitalnoj kameri koja koristi protokol za prijenos fotografija, ne možete ukloniti.

#### Traženje datoteka i mapa

- 1 Pritisnite **Options** > **Search**.
- 2 Unesite ključne riječi i/ili datum datoteke i pritisnite OK.

Album za slike traži ključne riječi u nazivima datoteka i mapa, poljima komentara i sadržaju poruka. Pretraga ne razlikuje mala i velika slova. Možete unijeti i dijelove riječi.

U polju datuma unesite samo godinu ako želite tražiti datoteke koje datiraju iz određene godine ili unesite mjesec i godinu ili samo početni i završni datum.

#### Provjeravanje pojedinosti datoteke ili mape

Odaberite željenu datoteku ili mapu i pritisnite **Options** > **Advanced** > **View details**.

### Dodavanje komentara slikama

- 1 Odaberite željenu datoteku ili mapu i pritisnite **Options** > **Advanced** > **Add comments**.
- 2 Unesite komentar pomoću tipki sa znakovima i pritisnite OK.

Da biste vidjeli komentar pritisnite **Options** > **Advanced** > **View comments**.

# Postavljanje slide showa

Datoteke možete prikazati kao slide show.

- 1 Otvorite mapu čiji sadržaj želite prikazati u slide showu.
- 2 Pritisnite Options > Advanced > Slide show.

Album za slike sada počinje prikazivati sadržaj mape. Da biste privremeno zaustavili slide show, pritisnite **Options** > **Pause slide show**. Da biste zaustavili slide show, pritisnite **Stop**.

Da biste postavili vrijeme prikazivanja datoteke u slide showu, pogledajte "Podešavanje postavki" na stranici 22.

# Pričuvno kopiranje datoteka na CD

Pomoću kompatibilnog CD pisača možete napraviti pričuvnu kopiju Albuma za slike na CD-ROM-u.

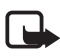

Napomena: Uvijek isključite uređaj i iskopčajte ga iz struje prije spajanja ili mijenjanja kabela.

- 1 Spojite kompatibilan CD pisač na USB priključak na stražnjoj strani Albuma za slike, pogledajte "Slika 2" na stranici 7.
- 2 Pritisnite Options > Advanced > Create CD.
- 3 Pritisnite Start, pomaknite se na željenu datoteku ili mape i pritisnite Options > Add na svakoj datoteci ili mapi.
- 4 Pritisnite Options > Confirm selected items i provjerite sadržaj koji ste odabrali za CD. Ako želite promijeniti sadržaj, pritisnite Options > Change selected items.
- 5 Kad je sadržaj spreman, pritisnite Options > Write CD.

Prije nego što uklonite bilo kakve datoteke iz Albuma za slike, provjerite jesu li uspješno napravljene pričuvne kopije datoteka na CD-u.

Da biste prikazali sadržaj CD-a, spojite CD pisač s USB priključkom Albuma za slike, a zatim otvorite mapu USB u Albumu za slike. Pomoću Albuma za slike ne možete urediti ili ukloniti sadržaj CD-a.

Ako je u Albumu za slike otvorena mapa USB, možda nećete moći ukloniti CD iz CD pisača. Da biste provjerili je li mapa USB zatvorena, pritisnite izborničku tipku na daljinskom upravljaču.

# Slanje datoteka iz Albuma za slike na mobilni telefon

Imajte na umu da kada šaljete tekstualne ili multimedijske poruke s Albuma za slike na mobilni telefon, te poruke možete otvoriti samo na telefonu s kojeg su one izvorno poslane na Album za slike.

# Da biste prenijeli datoteke na mobilni telefon putem infracrvene veze:

- 1 Provjerite je li infracrveni priključak telefona okrenut prema infracrvenom priključku Albuma za slike, pogledajte "Slika 1" na stranici 6 i uključite infracrveni priključak vašeg telefona.
- 2 Na Albumu za slike odaberite datoteke koje želite poslati na telefon. Ako želite spremiti nekoliko datoteka, pomaknite se na svaku datoteku i pritisnite tipku za označavanje.
- **3** Pritisnite **Options** > **Send** i odaberite slanje poruke putem infracrvene veze.

Možda će vas se pitati želite li smanjiti veličinu slike. Odaberite **Yes** ako želite poslati datoteku s vašeg mobilnog telefona kao multimedijsku poruku. Multimedijske poruke ne mogu sadržavati vrlo velike slike.

#### Da biste prenijeli datoteke na mobilni telefon putem Bluetooth bežične tehnologije:

- 1 Na Albumu za slike odaberite datoteke koje želite poslati na telefon. Ako želite poslati nekoliko datoteka, pomaknite se na svaku datoteku i pritisnite tipku za označavanje.
- 2 Pritisnite **Options** > **Send** i odaberite slanje poruke putem Bluetootha.
- 3 Album za slike počinje tražiti uređaje unutar područja djelovanja. Uređaji koji koriste Bluetooth bežičnu tehnologiju i unutar su područja djelovanja počinju se pojavljivati na zaslonu jedan za drugim.

Ako ste već proveli traženje Bluetooth uređaja, prvo se pokazuje popis prethodno pronađenih uređaja. Da biste pokrenuli novo pretraživanje, pritisnite **More devices**.

- 4 Odaberite željeni telefon i pritisnite Select.
- 5 Ako se to od vas zatraži, unesite lozinku telefona.

Možda će vas se pitati želite li smanjiti veličinu slike. Odaberite **Yes** ako želite poslati datoteku s vašeg mobilnog telefona kao multimedijsku poruku. Multimedijske poruke ne mogu sadržavati vrlo velike slike.

Imajte na umu da istovremeno ne može biti više Bluetooth veza. Bluetooth veza se automatski prekida nakon slanja ili primanja podataka.

### O Bluetooth vezama

Bluetooth bežična tehnologija omogućava bežično povezivanje elektroničkih uređaja u krugu od 10 metara.

Budući da uređaji koji koriste Bluetooth bežičnu tehnologiju komuniciraju pomoću radio-valova, Album za slike i drugi uređaji ne trebaju biti na izravnoj liniji optičke vidljivosti. Dovoljno je da ta dva uređaja budu međusobno udaljena manje od 10 metara, iako veza može biti podložna smetnjama zbog prepreka kao što su zidovi ili drugi elektronički uređaji.

#### Da biste izvršili uparivanje s Bluetooth uređajem:

Uparivanje je sustav identifikacije. Da bi uparili uređaje koji koriste Bluetooth bežičnu tehnologiju, korisnici trebaju dogovoriti lozinku i koristiti je svaki na svom uređaju.

- 1 Pritisnite Options > Advanced > Settings, odaberite Bluetooth > Paired devices.
- 2 Pritisnite **Options** > **New paired device**. Album za slike počinje tražiti uređaje unutar područja djelovanja. Ako ste već proveli traženje Bluetooth uređaja, prvo se pokazuje popis prethodno pronađenih uređaja. Da biste pokrenuli novo traženje, pritisnite **More devices**.
- 3 Pomaknite se na uređaj s kojim se želite upariti i pritisnite Select.
- 4 Na zahtjev unesite lozinku uređaja. Uređaj se dodaje na popis uparenih uređaja.

#### Da biste uparenom uređaju dali skraćeni naziv:

Definirajte skraćeni naziv koji će vam pomoći pri prepoznavanju određenog uređaja. Ovaj naziv sprema se u memoriju Albuma za slike i nije vidljiv korisnicima drugih uređaja.

- 1 Pritisnite Options > Advanced > Settings, odaberite Bluetooth > Paired devices.
- 2 Pritisnite Change, odaberite upareni uređaj s popisa, pritisnite Options > Assign short name. Upišite skraćeni naziv i pritisnite OK.

# 🔳 Ispis slika

Slike možete ispisivati pomoću kompatibilnog Bluetooth pisača.

- 1 Otvorite neku sliku i pritisnite Options > Print.
- 2 Album za slike počinje tražiti uređaje unutar područja djelovanja. Uređaji koji koriste Bluetooth bežičnu tehnologiju i unutar su područja djelovanja počinju se pojavljivati na zaslonu jedan za drugim.

Ako ste već proveli traženje Bluetooth uređaja, prvo se pokazuje popis prethodno pronađenih uređaja. Da biste pokrenuli novo pretraživanje, pritisnite **More devices**.

- **3** Odaberite željeni telefon i pritisnite **Select**.
- 4 Ako se to od vas zatraži, unesite lozinku pisača.

# Spajanje na PC

Album za slike možete spojiti na kompatibilni PC i napraviti pričuvne kopije vaših datoteka.

- 1 Provjerite je li Album za slike uključen a svjetlo stanja čekanja zeleno.
- 2 Spojite USB kabel kompatibilnog računala na USB priključak Albuma za slike, pogledajte "Slika 2" na stranici 7.
- 3 Da biste bili sigurni da se u Albumu za slike ne izvodi provjera datotečnog sustava, pritisnite desnu tipku za pretraživanje.

Album za slike sada se na računalu vidi kao prijenosni pogon.

Imajte na umu da Album za slike ne možete koristiti dok je spojen na PC.

# 4. Podešavanje postavki

Pritisnite **Options** > **Advanced** > **Settings** i dobit će sljedeći popis postavki:

Bluetooth - konfigurirajte postavke za vaše Bluetooth veze:

- **Bluetooth** odaberite **On** ako želite koristiti Bluetooth bežičnu tehnologiju. Ako odaberete **Off**, sve aktivne Bluetooth veze će biti prekinute i više nećete moći koristiti Bluetooth bežičnu tehnologiju za primanje ili slanje podataka.
- My device's visibility odaberite Shown to all ako želite da drugi uređaji pronađu Album za slike tijekom traženja uređaja. Odaberite Hidden ako želite sakriti Album za slike od drugih uređaja.

- My device's name unesite naziv za Album za slike. Nakon što ste uključili Bluetooth i promijenili My device's visibility na Shown to all taj naziv postaje vidljiv drugim uređajima.
- Paired devices prikažite Bluetooth uređaje uparene s Albumom za slike. Da biste uparili novi uređaj, pritisnite Options > New paired device. Pogledajte "Da biste izvršili uparivanje s Bluetooth uređajem:" na stranici 21.
- **Passcode** unesite četveroznamenkastu lozinku za Album za slike. Unaprijed postavljena lozinka je 1234.

General settings - konfigurirajte izgled Albuma za slike:

- Slide show delay unesite na koliko sekundi želite da se datoteka pojavljuje u slide showu.
- Language postavite jezik Albuma za slike.
- Time & date format postavite trenutno vrijeme i datum i definirajte format u kojem će se prikazivati vrijeme i datum.
- Factory settings uklonite trenutne postavke i vratite Album za slike na tvornički definirane postavke. Imajte na umu da vraćanje tvorničkih postavki ne uklanja datoteke ili mape iz Albuma za slike.

**Phone application installation** – pogledajte "Telefonski programi" na stranici 23.

System information - provjerite pojedinosti Albuma za slike:

- Disk report prikažite pojedinosti o prostoru u memoriji. Izvještaj o provjeri diska može potrajati, ovisno o količini spremljenih podataka.
- **Product information** prikažite softversku i hardversku inačicu.

# 5. Telefonski programi

Album za slike sadrži dva programa koja možete preuzeti na mobilni telefon:

- Remote control koristite mobilni telefon kao daljinski upravljač za Album za slike putem Bluetooth bežične tehnologije.
- Message storage šaljite tekstualne i multimedijske poruke s mobilnog telefona na Album za slike.

Programi su kompatibilni s npr. telefonima Nokia 6630, Nokia 6670, Nokia 3650, Nokia 3660, Nokia 6600, Nokia 7610 i Nokia 7650 i igraćom konzolom Nokia N-Gage.

# Instaliranje telefonskog programa

- 1 Uključite ili Bluetooth ili infracrvenu vezu na telefonu. Pojedinosti potražite u korisničkom priručniku telefona.
- 2 U Albumu za slike, pritisnite Options > Advanced > Settings > Phone application installation > Install Remote control/Install Message storage.
- **3** Odaberite želite li slati program na telefon putem Bluetooth ili infracrvene veze i pritisnite **OK**.

Ako odaberete Bluetooth, Album za slike počinje tražiti uređaje unutar područja djelovanja. Uređaji koji koriste Bluetooth bežičnu tehnologiju i unutar su područja djelovanja počinju se pojavljivati na zaslonu jedan za drugim.

Ako ste već proveli traženje Bluetooth uređaja, prvo se pokazuje popis prethodno pronađenih uređaja. Da biste pokrenuli novo traženje, pritisnite **More devices**. Odaberite željeni telefon i pritisnite **Select**. Ako se to od vas zatraži, unesite lozinku telefona.

- 4 Idite na Ulazni spremnik telefona i otvorite datoteku s programom.
- 5 Odaberite jezik programa i odaberite želite li instalirati program na telefon ili memorijsku karticu, ako telefon ima memorijsku karticu.

# Uporaba telefona kao daljinskog upravljača

- 1 Provjerite je li Bluetooth uključen u Albumu za slike, pogledajte "Podešavanje postavki" na stranici 22.
- 2 Idite na glavni izbornik telefona i otvorite program Remote control. Program počinje tražiti Bluetooth uređaje.

3 Pomoću tipki na telefonu rukujte Albumom za slike. Funkcije tipki slične su onima na daljinskom upravljaču Albuma za slike, pogledajte "Daljinski upravljač" na stranici 8.

Da biste prestali koristiti telefon kao daljinski upravljač, na telefonu pritisnite tipku završetak poziva.

Ako tijekom uporabe telefona kao daljinskog upravljača primite dolazni poziv, program Remote control se zaustavlja. Ponovno pokrenite program ako nakon poziva želite nastaviti koristiti telefon kao daljinski upravljač.

Imajte na umu da istovremeno ne može biti više aktivnih Bluetooth veza. Tijekom korištenja telefona kao daljinskog upravljača, ne možete prenositi datoteke s telefona na Album za slike putem Bluetooth bežične tehnologije.

### Uporaba programa Message storage

- 1 Idite na glavni izbornik telefona i otvorite program Message storage.
- 2 Odaberite mapu u kojoj se nalazi željena poruka i pritisnite lzbor > Otvori.
- 3 Odaberite poruku koju želite spremiti na Album za slike pritisnite Pošalji.
- 4 Odaberite želite poruku poslati putem Bluetooth ili infracrvene veze. Ako odaberete Bluetooth, provjerite je li Bluetooth uključen na Albumu za slike, pogledajte "Podešavanje postavki" na stranici 22.

Prenesene poruke spremaju se u mapu Inbox na Albumu za slike.

Imajte na umu da ako spremite tekstualne ili multimedijske poruke s mobilnog telefona na Album za slike, a zatim ih s Albuma za slike pošaljete natrag na telefon, te poruke možete otvoriti samo na telefonu s kojeg su izvorno poslane na Album za slike.

# Uklanjanje telefonskih programa

- 1 Idite na Upravit. aplik. telefona.
- 2 Odaberite program koji želite ukloniti i pritisnite Izbor > Ukloni.

# 6. Otklanjanje poteškoća

# Kvaliteta slike na televizoru je loša ili na zaslonu televizora nema slike.

Ako je svjetlo stanja čekanja crveno:

• Album za slike je u stanju čekanja. Pritisnite tipku za uključivanje na daljinskom upravljaču.

Ako je svjetlo stanja čekanja zeleno:

• Provjerite jesu li svi kabeli ispravno spojeni.

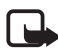

Napomena: Uvijek isključite uređaj i iskopčajte ga iz struje prije spajanja ili mijenjanja kabela.

- Provjerite odgovara li položaj NTSC/PAL prekidača na stražnjoj strani standardu vašeg televizora, pogledajte "Slika 2" na stranici 7. Ako morate promijeniti položaj prekidača, nakon promjene ponovno pokrenite Album za slike.
- Provjerite jeste li odabrali pravilan ulazni video signal za vaš televizor. Upute potražite u korisničkom priručniku televizora.

#### Daljinski upravljač ne radi

- Provjerite jeste li pravilno usmjerili daljinski upravljač.
- Provjerite da nešto ne blokira prednju stranu Albuma za slike te da sunce ne bliješti u infracrveni priključak.
- Promijenite baterije u daljinskom upravljaču.
- Provjerite da Album za slike nije spojen na PC.
- Ponovno pokrenite Album za slike i pokušajte ponovno.

# Drugi uređaj se ne prikazuje na mom uređaju prilikom uspostavljanja Bluetooth veze

- Provjerite jeste li uključili Bluetooth bežičnu tehnologiju na oba uređaja te da nema drugih aktivnih Bluetooth veza.
- Provjerite jeste li u krugu od 10 metara od Albuma za slike te da nema zidova i drugih prepreka između vas i Albuma za slike.

- Provjerite je li postavka vidljivosti uređaja na drugom uređaju postavljena na Shown to all te da znate naziv tog uređaja.
- Provjerite ne izaziva li neka druga oprema smetnje.
- Provjerite da Album za slike nije spojen na PC.
- Ponovno potražite Bluetooth uređaje.
- Ponovno pokrenite Album za slike i pokušajte ponovno.

#### Bluetooth veza ne radi

- Provjerite jesu li uređaji kompatibilni. Pogledajte "Tehničke specifikacije" na stranici 31 za kompatibilne Bluetooth verzije i profile.
- Provjerite jeste li u krugu od 10 metara od Albuma za slike te da nema zidova i drugih prepreka između vas i Albuma za slike.
- Provjerite ne izaziva li neka druga oprema smetnje.
- Provjerite da Album za slike nije spojen na PC.
- Isključite Album za slike i iskopčajte napajanje. Zatim ukopčajte napajanje i ponovno uključite Album za slike.

#### Infracrvena veza ne radi

- Provjerite je li infracrveni priključak telefona okrenut prema infracrvenom priključku Albuma za slike, pogledajte "Slika 1" na stranici 6.
- Provjerite nalazite li se u krugu od 30 cm od Albuma za slike.
- Provjerite jesu li uređaji kompatibilni. Pogledajte "Tehničke specifikacije" na stranici 31.
- Provjerite da Album za slike nije spojen na PC.
- Prekinite infracrvenu vezu s vašeg telefona i pokušajte ponovno.
- Isključite Album za slike i iskopčajte napajanje. Zatim ukopčajte napajanje i ponovno uključite Album za slike.

#### Spojeni USB uređaj ne prikazuje se kao USB mapa na Albumu za slike

- Provjerite tražite li mapu na pravom mjestu: Za otvaranje glavnog izbornika pritisnite izborničku tipku. USB mapa se nalazi pokraj mape Inbox.
- Provjerite je li uključen USB uređaj.
- Provjerite jeste li pravi kabel spojili s pravim priključkom.
- Provjerite jesu li uređaji kompatibilni. Pogledajte "Tehničke specifikacije" na stranici 31.

#### Datoteku nije moguće otvoriti

- Možda je pogrešan format datoteke. Pogledajte "Tehničke specifikacije" na stranici 31 za kompatibilne formate datoteka.
- Datoteka je možda oštećena. Provjerite ispravnost izvorne datoteke i pokušajte je ponovno spremiti na Album za slike.
- Ako je dotična datoteka slikovna datoteka ili video isječak, prikažite pojedinosti o datoteci i provjerite da razlučivost datoteke nije prevelika. Pogledajte "Tehničke specifikacije" na stranici 31.

#### Memorijska kartica se ne prikazuje kao mapa Memory Card

- Provjerite je li memorijska kartica kompatibilna. Pogledajte "Tehničke specifikacije" na stranici 31.
- Provjerite jeste li karticu pravilno umetnuli, pogledajte "Slika 6" na stranici 14.
- Izvadite karticu i pokušajte je ponovno umetnuti.
- Ponovno pokrenite Album za slike i pokušajte ponovno.

#### Na CD pisaču nije moguće vidjeti sadržaj CD-a

- Provjerite jesu li svi kablovi ispravno spojeni.
- Zatvorite mapu USB i pokušajte ponovno.

Ako je u Albumu za slike otvorena mapa USB, možda nećete moći ukloniti CD iz CD pisača. Da biste provjerili je li mapa USB zatvorena, pritisnite izborničku tipku na daljinskom upravljaču.

#### Obavijest o provjeri datotečnog sistema i izvještaj o provjeri diska

Izvođenje provjere datotečnog sistema ili izvještaj o provjeri diska mogu potrajati, ovisno o količini spremljenih podataka.

# 7. Čuvanje i održavanje

Vaš uređaj proizvod je vrhunskog dizajna i tehnologije. Poklonite mu stoga svu pažnju koju zaslužuje. Upute koje slijede pomoći će vam da ispunite sve pretpostavke za dobivena jamstva i da s ovim proizvodom budete zadovoljni još mnogo godina.

- Uređaj sa svim njegovim dijelovima i dodatnim priborom držite na mjestima nedostupnim maloj djeci.
- Uređaj treba uvijek biti suh. Kiša, vlaga i tekućine mogu sadržavati minerale koji svojim korozivnim djelovanjem oštećuju elektroničke sklopove.
- Ne koristite i ne držite uređaj na prašnjavim i onečišćenim mjestima. Na taj se način mogu oštetiti njegovi pomični dijelovi.
- Ne izlažite uređaj visokim temperaturama. One mogu prouzročiti smanjenje vijeka trajanja elektroničkih komponenata, oštećenje baterije te deformiranje, pa čak i taljenje određenih plastičnih dijelova.
- Ne izlažite uređaj niskim temperaturama. Naime, prilikom zagrijavanja (na uobičajenu temperaturu) dolazi do kondenzacije i stvaranja vlage koja može oštetiti elektroničke sklopove.
- Ne pokušavajte otvarati uređaj. Nestručnim rukovanjem mogli biste ga oštetiti.
- Pazite da vam uređaj ne ispadne i čuvajte ga od udaraca i trešnje. Nepažljivim rukovanjem možete oštetiti unutarnje komponente.
- Za čišćenje uređaja izbjegavajte jaka kemijska sredstva, otapala i jake deterdžente.
- Ne bojite uređaj. Boja može zabrtviti pomične dijelove i onemogućiti ispravan rad.

Sve gore navedene preporuke odnose se kako na uređaj tako i na dodatni pribor. Ako nešto od navedenoga ne radi kako treba, odnesite to u najbliži ovlašteni servis. Serviser će utvrditi uzrok neispravnosti i, bude li potrebno, preuzeti proizvod na popravak.

# 8. Tehničke specifikacije

| TV standard      | Frekvencija                                | PAL: 50 Hz            |
|------------------|--------------------------------------------|-----------------------|
|                  |                                            | NTSC: 50 Hz           |
| Video radne      | DA pretvornik                              | 10 bit / 80 MHz       |
| karakteristike   |                                            |                       |
|                  | Video izlaz                                | 1 VP-p / 75 Ohm       |
| Priključci       | Utor memorijske kartice                    | Utor za multimedijsku |
| s prednje        |                                            | karticu (MMC) i SD    |
| strane           |                                            | memorijsku karticu    |
| Priključci na    | Video izlaz                                | RCA priključak (žuti) |
| stražnjoj strani |                                            |                       |
|                  | Lijevi/desni audio izlaz                   | RCA priključak        |
|                  |                                            | (bijeli/crveni)       |
|                  | Priključak za USB uređaje                  | USB kabel             |
|                  |                                            | (standard A)          |
|                  |                                            | • USB 1.1             |
|                  | Priključak USB uređaja                     | USB kabel             |
|                  |                                            | (standard B)          |
|                  |                                            | • USB 1.1             |
|                  | Napajanje                                  | 1-pinski standard     |
| lzvor napajanja  | Vrsta                                      | AC-1000               |
|                  |                                            |                       |
|                  | Ulazni napon                               | • AC 100 V ~ 240 V    |
|                  |                                            | • 50-60 Hz            |
|                  | Izlazni napon                              | DC 12 V, 1,35 A       |
| Općenito         | Potrošnja el. energije                     | 7,3 W                 |
|                  | Potrošnja el. energije<br>u stanju čekanja | 4,8 W                 |
|                  | Dimenzije (D/T/V)                          | 200 * 158 * 41 mm     |
|                  |                                            | 200 130 411111        |

|                         | Neto težina              | 455 g                                                                     |
|-------------------------|--------------------------|---------------------------------------------------------------------------|
|                         | Radna temperatura        | 5°C do 35°C                                                               |
|                         | Radna vlažnost           | 5 % do 90 %                                                               |
|                         | Temperatura skladištenja | -40°C do 65°C                                                             |
| Daljinski<br>upravljač  | Udaljenost prijenosa     | 7m ± 30°                                                                  |
|                         | Dimenzije (D/T/V)        | 141 * 49 * 24 mm                                                          |
|                         | Neto težina              | 54 g                                                                      |
|                         | Vrsta baterije           | AAA                                                                       |
| Bluetooth               | Bluetooth standard       | Inačica 1.1                                                               |
|                         | Komunikacijski raspon    | Optička vidljivost,<br>otprilike 10 m                                     |
|                         | Frekvencijski pojas      | 2,4 GHz (2,4000 GHz<br>~ 2,4835 GHz)                                      |
|                         | Profili                  | • SPP                                                                     |
|                         |                          | OPP                                                                       |
|                         |                          | • BIP                                                                     |
|                         |                          | • BPP                                                                     |
| Infracrvena<br>veza     | Udaljenost prijenosa     | 0,3m ± 30°                                                                |
|                         | Protokoli                | <ul> <li>IrOBEX inačica 1.3</li> </ul>                                    |
| Memorija                | Tvrdi disk               | 40 GB                                                                     |
| Kompatibilni<br>formati | Slikovne datoteke        | <ul> <li>JPEG (napredni JPEG<br/>nije podržan)</li> </ul>                 |
| UALULEKA                |                          | <ul> <li>GIF (napredni ili<br/>animirani GIF nije<br/>podržan)</li> </ul> |

|                                          | Filmske datoteke                                                                                                    | • MJPEG                                                                                                    |
|------------------------------------------|----------------------------------------------------------------------------------------------------|----------------------------------------------------------------------------------------------------|
|                                          |                                                                                                    | <ul> <li>MPEG4, jednostavni<br/>profil</li> </ul>                                                                                                    |
|                                          |                                                                                                    | • H.263                                                                                                    |
|                                          | Audio datoteke                                                                                                    | AMR-NB                                                                                                    |
| Kompatibilni<br>digitalni<br>fotoaparati | Fotoaparati koji<br>podržavaju uređaje klase<br>USB s memorijom velikog<br>kapaciteta ili protokolom<br>za prijenos fotografija<br>(PTP) |                                                                                                    |
| Kompatibilni<br>CD pisači                | SCSI-3 kompatibilni CD<br>pisači s USB priključkom.<br>Za više pojedinosti<br>obratite se prodavaču<br>uređaja.                          |                                                                                                    |
| Kompatibilni<br>pisači                   | Bluetooth pisači koji<br>podržavaju BPP profil                                                                                           |                                                                                                    |
| Što je potrebno<br>za spajanje<br>na PC  | Operativni sustav                                                                                                    | <ul> <li>Windows Millennium<br/>Edition</li> <li>Windows 2000<br/>Professional</li> <li>Windows XP Home<br/>Edition</li> <li>Windows XP<br/>Professional</li> <li>Red Hat 8.0</li> <li>Mac OS v 10.1.2+</li> </ul> |

Informacije o kompatibilnosti temelje se na proizvodima koji su trenutno na tržištu i mogu se promijeniti nakon uvođenja novih proizvoda. Za najnovije informacije pogledajte www.nokia.com.